# How to Submit Protection Works via eTrack

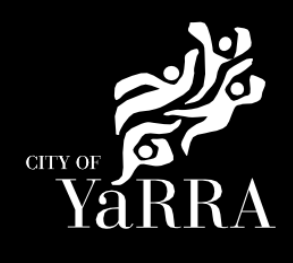

Tce Clifton

Hill VIC 3068 No Permit

Required

#### Yarra City Council - eProperty - Application Search Click on the following Link Type **eBAYY/NNNNN** next to **Application Search** Application Tracking Council Reference You can search for applications lodged to Yarra City Council (in the case of planning applications dating back to April 2001) using the electronic search form below. If an application doesn't appear using the search form, it does not mean that an application has not been made. It may take several days for an application, or an updated status of an application, to appear on Council's website. Application Search All Building Applications Click SEARCH **All Planning Applications** You can search by the following options: If you know Council's reference number, type it (in full) into the Application Number field and click on the Search button located next to the field If you do not know Council's reference number you can use one of the following options: Date From & Date To and click Search Address (street name and suburb are always required) and click Search Suburb and click Search Advertised Applications Heritage Victoria Referrals **Online Applications** In the event that you cannot find an application using the electronic search form, please email: <u>PlanningAdmin@yarracity.vic.gov.au</u> for (statutory) planning and <u>info@yarracity.vic.gov.au</u> for all Shopping Cart other applications Submit an Application Council Reference **Online Payments** CLEAR SEARCH Animal Payment plication Dava If you do not have Council's Street No From Street No To Reference Available complete Ι **Address Search** Street **Enter Street No From** • Street Type Street . Suburb Suburb Note: You must enter SUBURB or the search will fail. CLEAR SEARCH Click SEARCH The Address Search will return a list **Application Search Results** of Applications. Electronic records are (by default) sorted by lodgement date. However you can sort data based on any of the column beadings by clicking on the relevant column heading and then selecting "ascending" or "descending" order. Select the Building Permit 'eBA' Application Search Results you would like to lodge your request against. Application Received Application Link Proposal Address Stage This will load the Application Details 1 South VSBA Clifton Hill Primary Tce Clifton Hill VIC Building Permit School (CHPS) - New Senior school - Stage 3 eBA20/00156.03 24/10/2022 page. Issued Amended 3068 1 South Tce Clifton VSBA Clifton Hill Primary School (CHPS) - New Senior school - Stage 3 6 eBA20/00156.02 24/08/2021 App REC Hill VIC 3068 1 South VSBA Clifton Hill Primary School (CHPS) - New Senior school - Stage 2 Tce Clifton eBA20/00156.01 7/05/2021 Hill VIC 3068 1 South VSBA Clifton Hill Primary Tce Clifton eBA20/00156 31/08/2020 School (CHPS) - New Raise Fee Senior school - Stage 1 Hill VIC 3068 1 South

PLN18/0385

5/06/2018 Buildings & Works

Scroll down to Available Actions for Customer and select **Protection Works** 

| Council Reference                     | eBA20/00156.03                                                                      |
|---------------------------------------|-------------------------------------------------------------------------------------|
| Proposal                              | VSBA Clifton Hill Primary School (CHPS) -<br>New Senior school - Stage 3 - Amended  |
| Application Received                  | 24/10/2022                                                                          |
| Category Description                  | Private Building Surveyor - Commercial<br>Works                                     |
| Stage                                 | Building Permit Issued                                                              |
|                                       |                                                                                     |
| Address                               | 1 South Tce Clifton Hill VIC 3068                                                   |
| Address<br>Address<br>Ward            | 1 South Tce Clifton Hill VIC 3068<br>Langridge                                      |
| Address<br>Address<br>Ward<br>Address | 1 South Tce Clifton Hill VIC 3068<br>Langridge<br>1 South Tce Clifton Hill VIC 3068 |

## Agree to the *Terms and Conditions* and click **Continue**

#### Terms and Conditions

**Application Details** 

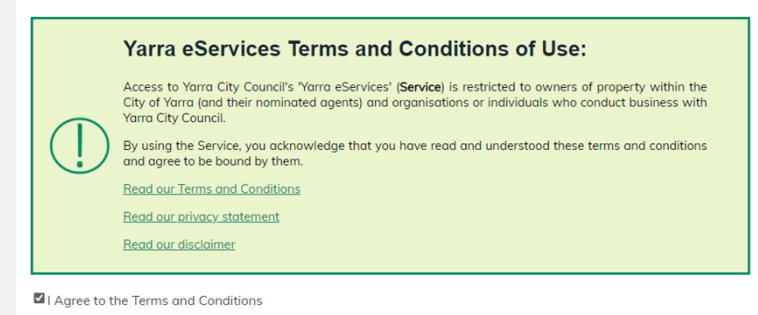

CONTINUE

Complete Application Information (Step 1) questions and click Next

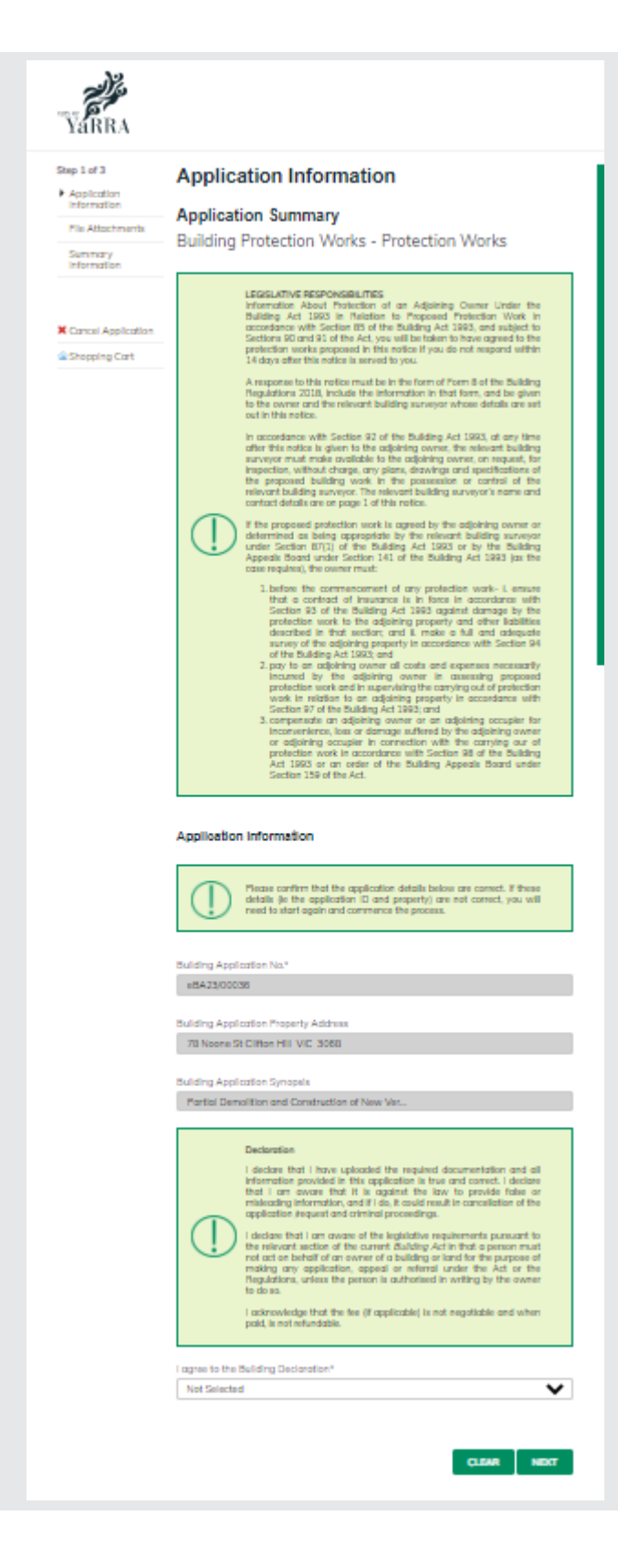

### Complete File Attachment (step 2)

The attachment types marked with Asterix are mandatory.

You must ensure that the documents you attached are saved in the accepted file type before uploading.

#### How to upload each document:

- Select Attachment Type
- Click on Choose File
- Select File
- Click on Upload
- Attachments once uploaded will appear under Uploaded Files

When uploading documents online there is a file size limit of 128 megabyte per attachment. If a document is larger than this, you will need to reduce the size of it / upload documents separately.

Click Next

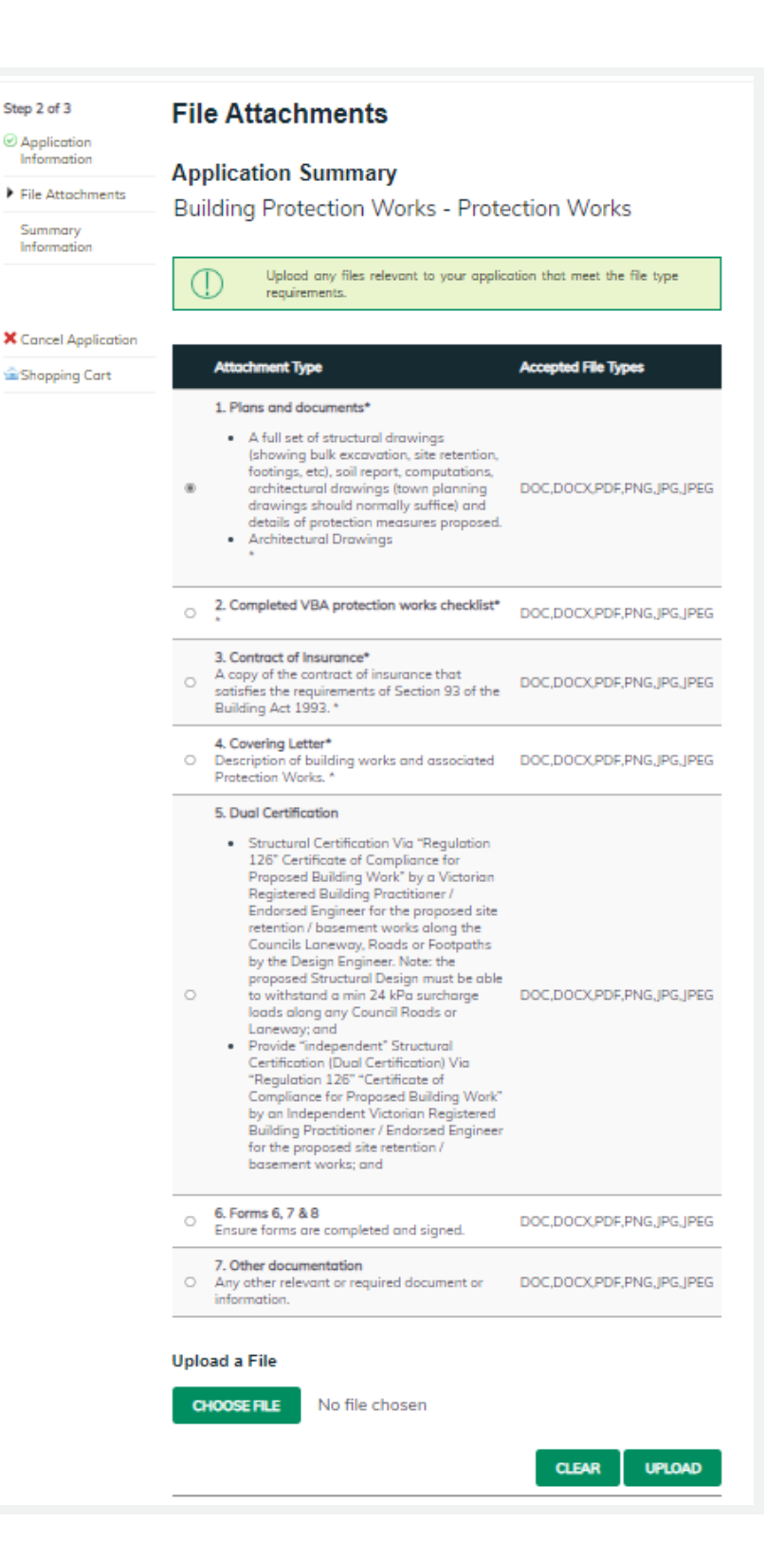

| Step 3 – Summary Information and click Continue                                                  | <section-header><section-header></section-header></section-header> |
|--------------------------------------------------------------------------------------------------|----------------------------------------------------------------------------------------------------|
| Complete Payment Summary step<br>(This is the 'applicant' step – your<br>details) click Complete | Payment Summary   Incotails   Centry   Centry <t< th=""></t<>                                                            |
| Enter <b>Payment Details (credit</b> card details) and click <b>Pay</b>                          | Enter Payment Details<br>Payment Tota: 299.0 AUD<br>Merchant Reference: 174427<br>Card Holder Name:<br>Card Number:<br>Card Type: Please Select v<br>Expiry Date: Jan v 2023 v<br>CVV/Card Security v<br>Cde:<br>PMV CANCEL                                                                                                    |
| If you would like a copy of the applic                                                           | ation Click <b>Print</b> and this allows you to save the summary as a                                                                                                    |

PDF or print a hard copy.